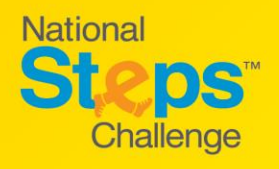

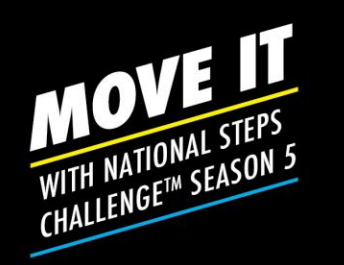

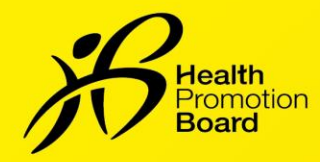

### How to make an appointment to collect your FREE HPB Fitness Trackers & Pokémon-themed Collectibles Kit

Eligibility criteria apply

| Step 1<br>365                                                                                                    | Download on the<br>App Store<br>Google Play                                                                                                    | e to the latest ve                                                                                                    | rsion of the Healthy 365                                                                                                    |
|----------------------------------------------------------------------------------------------------|----------------------------------------------------------------------------------------------------|----------------------------------------------------------------------------------------------------|----------------------------------------------------------------------------------------------------|
| SEEDER<br>PROFILE<br>PROFILE<br>CONTRACTOR<br>CONTRACTOR<br>CONT | Create your profile, or<br>restore your profile if you<br>already have one.<br>If you are restoring your profile, a<br>4-digit One-Time-Pin (OTP) will be<br>sent via SMS to your registered<br>mobile number. | Steep 3<br>The series of the series of the ser | Select <b>'National Steps</b><br><b>Challenge™ Season 5</b> '<br>on the Challenges tab,<br>and agree to the Terms &<br>Conditions.<br>National Steps Challenge™ period:<br>26 October 2019 - 30 April 2020 |
| Steep 4<br>Detroit Office Constrained of the second of the second of the s                                                                                                    | Tap on "Make an<br>Appointment" banner<br>under ' <b>What's New</b> ' to be<br>directed to the<br>Appointment Booking<br>Portal.                                                                               | <image/>                                                                                                    | Select 'Make<br>Appointment'.<br>You will be able to make an<br>appointment to collect the<br>item(s) that you are eligible for.                                                                           |

Eligibility criteria:

- i) HPB fitness tracker: Only Singaporeans / Permanent Residents who have signed up for the National Steps Challenge<sup>™</sup> Season 5, and have not received the HPB fitness trackers in Season 4 will be eligible for the free HPB fitness tracker, available on a first-come, first-served, while stocks last basis. Other terms and conditions apply.
- ii) Pokémon-themed Collectibles Kit: For completers and loyal supporters only. "Completers" refers to participants who have finished all 6 Reward Tiers of Steps Category. "Loyal supporters" refers to participants who have joined all 4 previous seasons of the National Steps Challenge™. Available on a first-come, first-served, while stocks last basis.

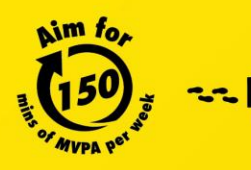

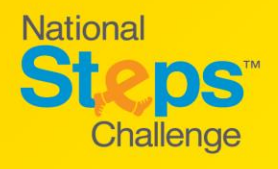

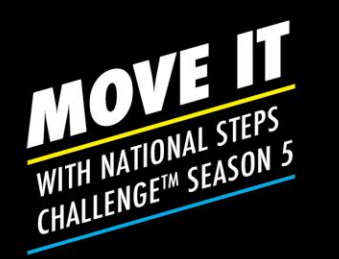

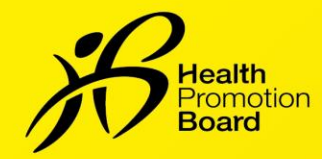

### How to make an appointment to collect your FREE HPB Fitness Trackers & Pokémon-themed Collectibles Kit

Eligibility criteria apply

## **Option 1: See available slots by Date**

#### Step 7 Step 8 Tap on 'Select Date' to Select your preferred Steps Steps date from the dropsee which stores will be Make Appointment Make Appointment Choose Date or Sto Select either a Date or Location first down calendar. available on your 9 Aug 2019 Select Date 1 preferred date. You will be able to make a selection of up to 4 weeks from Select Store the current date. Continue 20 21 22 23 24 Step 9 <u>Step 10</u> Select a store from the Steps" Select a time slot from Steps the choices available. drop-down list. Make Appointment Make Appointment Choose Store and Time Choose Store and Time Unavailable time slots will be Stores are sorted according to region. Scroll down to see greyed out. 9 Aug 2019 9 Aug 2019 Ê more stores. Available Store 0 IEM, lorem ipsum 0 Stores that are unavailable on a Available Time Slot Q particular date will be greyed 10:00 am - 11:00 am -11:00 am 12:00 pm East JEM, lorem ipsum out. 1:00 pm 2:00 pm -3:00 pm Jcube, lorem ipsum IMM, lorem ipsum 8:00 pm -9:00 pm West Simei, lorem ipsun

### Eligibility criteria:

- i) HPB fitness tracker: Only Singaporeans / Permanent Residents who have signed up for the National Steps Challenge<sup>™</sup> Season 5, and have not received the HPB fitness trackers in Season 4 will be eligible for the free HPB fitness tracker, available on a first-come, first-served, while stocks last basis. Other terms and conditions apply.
- ii) Pokémon-themed Collectibles Kit: For completers and loyal supporters only. "Completers" refers to participants who have finished all 6 Reward Tiers of Steps Category. "Loyal supporters" refers to participants who have joined all 4 previous seasons of the National Steps Challenge<sup>™</sup>. Available on a first-come, first-served, while stocks last basis.

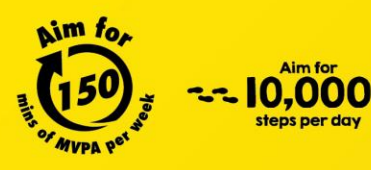

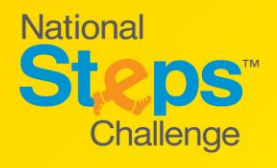

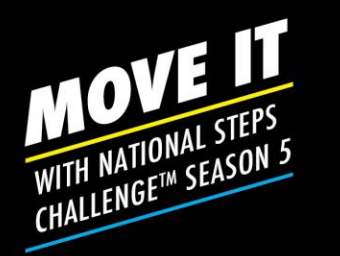

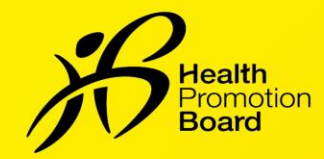

### How to make an appointment to collect your FREE HPB Fitness Trackers & Pokémon-themed Collectibles Kit

Eligibility criteria apply

# **Option 2: See available slots by Store**

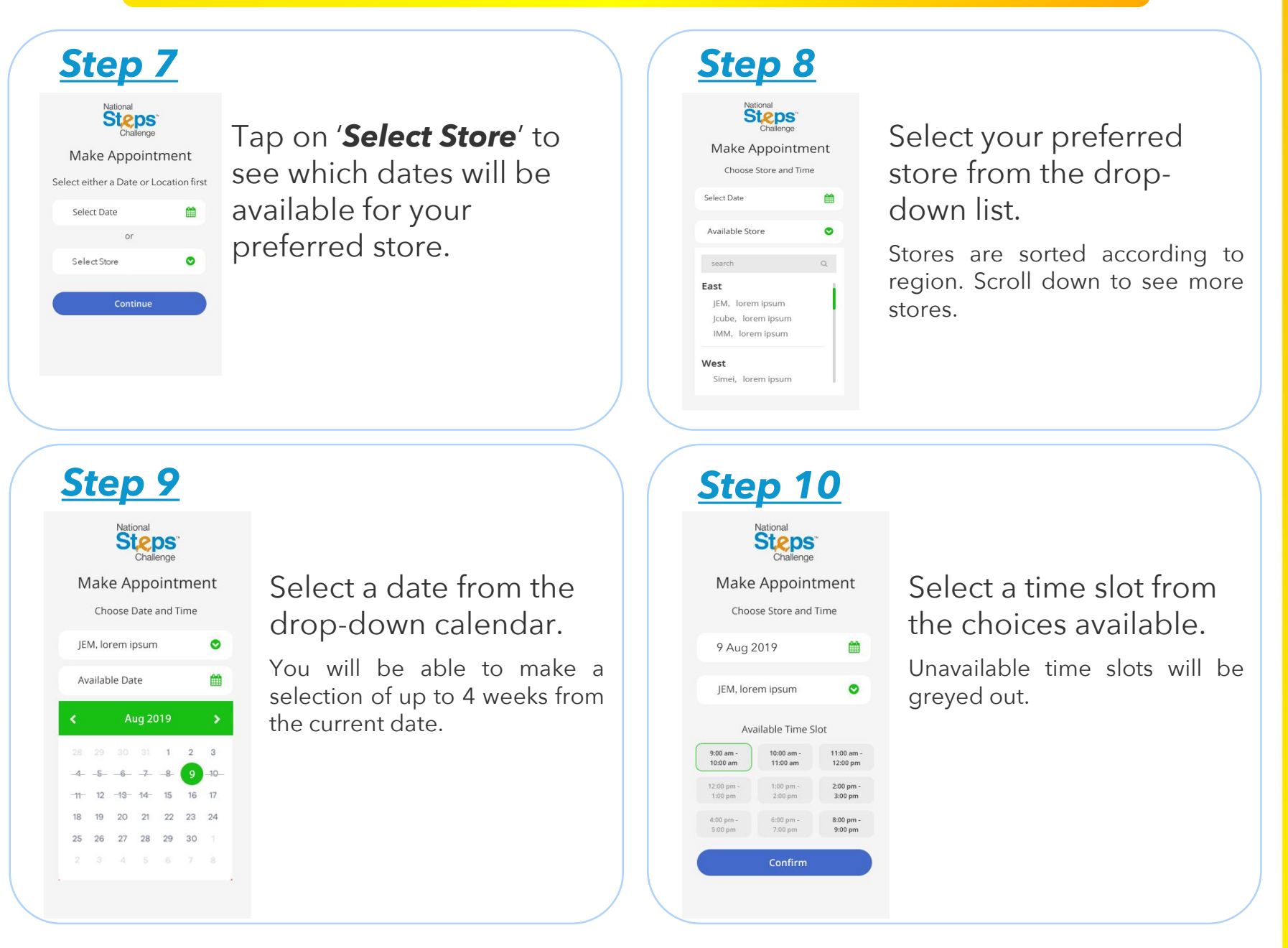

### Eligibility criteria:

- i) HPB fitness tracker: Only Singaporeans / Permanent Residents who have signed up for the National Steps Challenge<sup>™</sup> Season 5, and have not received the HPB fitness trackers in Season 4 will be eligible for the free HPB fitness tracker, available on a first-come, first-served, while stocks last basis. Other terms and conditions apply.
- ii) Pokémon-themed Collectibles Kit: For completers and loyal supporters only. "Completers" refers to participants who have finished all 6 Reward Tiers of Steps Category. "Loyal supporters" refers to participants who have joined all 4 previous seasons of the National Steps Challenge<sup>TM</sup>. Available on a first-come, first-served, while stocks last basis.

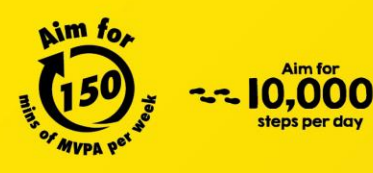

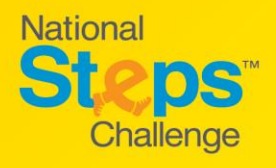

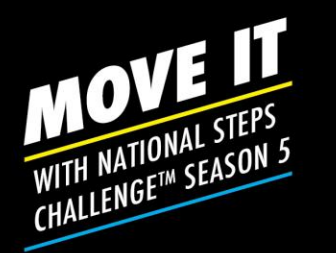

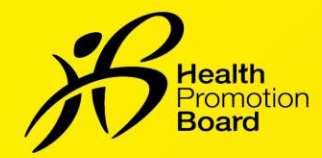

### How to make an appointment to collect your FREE HPB Fitness Trackers & Pokémon-themed Collectibles Kit

Eligibility criteria apply

## **Booking Confirmation**

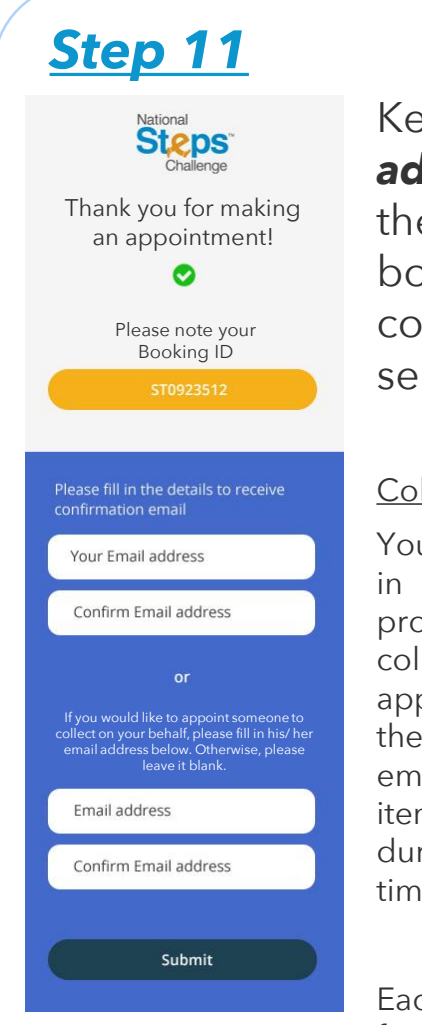

Key in your **email address** to receive the email for booking confirmation, and select '**Submit**'.

### Collection on behalf

You will also be able to key in the email address of a proxy if you are unable to collect in person. Your appointed proxy will receive the booking confirmation email and may collect the item(s) on your behalf during the appointed date, time, and location.

Each person can only collect for up to 3 participants per appointment slot, including himself/herself. Each participant has to make his/her own booking via the booking portal before appointing a proxy to collect on behalf.

### <u>Step 12</u>

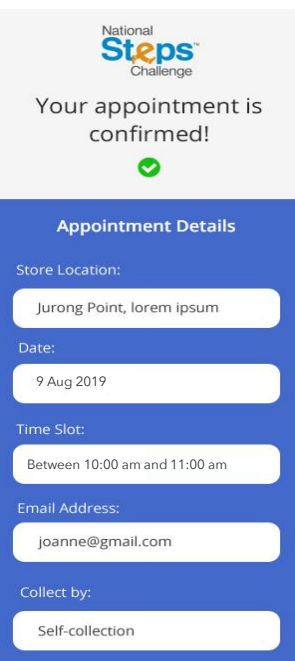

Your appointment has been made, and the booking confirmation has been sent to your email address. Present the **QR code** along with your NRIC or photo ID during the appointment to collect your item(s).

Kindly note that this QR code is unique to your profile and should <u>**not**</u> be circulated.

### <u>Collection on behalf</u>

For collection on behalf, the appointed proxy must present the softcopy of the participant(s)' NRIC or photo ID and the booking QR code.

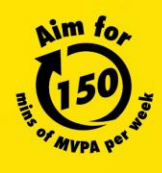

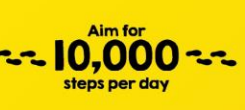

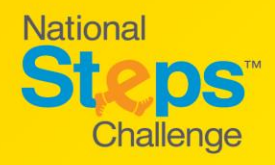

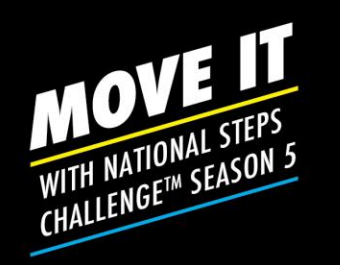

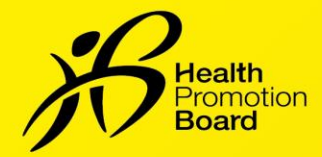

## How to view an existing appointment

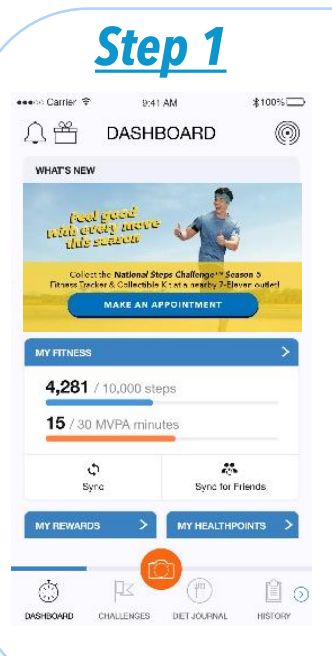

Launch the Healthy365 mobile app and select "Make an Appointment" banner under '**What's New**' to be directed to the Appointment Booking Portal.

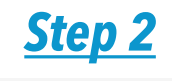

Existing appointment

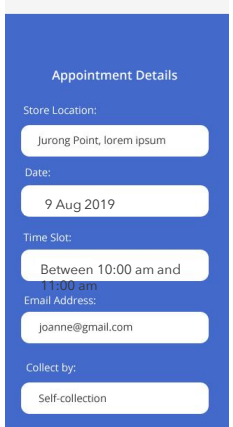

If you have already made an appointment, you will be able to view your appointment details.

Select '**Change Appointment**' if you wish to reschedule your appointment.

Select '**Cancel Appointment**' if you wish to cancel your appointment

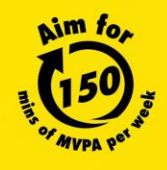

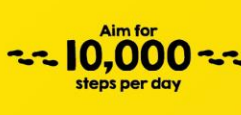